## How to Get a Free Email Account

This is a free service. You will not be charged in any way to use this service. If you choose this option and signup you can get your email anywhere – at home, work, on the road – anywhere. Plus, this email account STAYS THE SAME all the time. You can use AOL, MSN or ANY independent internet provider with this account. It does <u>NOT</u> affect any other email accounts you may currently use. <u>NO other changes need to be made to use this free service</u>.

If you wish to use this free service please PRINT THESE DIRECTIONS and follow the steps below:

### Step # 1:

Open your browser – use Internet Explorer or Netscape and go to this address:

http://www.yahoo.com

| Step #2: | You will see this at the top of the page. Click the "Mail" blue line.                                                                                                    |
|----------|----------------------------------------------------------------------------------------------------|
|          | Olick Hele How:                                                                                                    |
|          | Search advar                                                                                                    |
|          | <u>Auctions</u> - buy/sell anything - <u>Barry Bonds, PlayStation 2, Dawson's Creek, Lon</u>                                                                                                    |
| :        | Shop <u>Auctions</u> · <u>Classifieds</u> · <u>PayDirect</u> · <u>Shopping</u> · <u>Travel</u> · <u>Yentw</u> <u>Pgs</u> · <u>Maps</u> <u>Media</u> <u>Fi</u><br>Connect <u>Careers</u> · <u>Chat</u> · <u>Clubs</u> · <u>Experts</u> · <u>GeoCities</u> · <u>Greetings</u> · <u>Mail</u> · <u>Members</u> · <u>Messer</u><br><u>Personal Addr Book</u> · <u>Briefcase</u> · <u>Calendar</u> · <u>My Yahoo!</u> · <u>Photos</u> <u>Fun</u> <u>Games</u> · <u>Kids</u> · <u>M</u> |

Step # 3: You will be taken to the next page called "Yahoo! Mail - Sign up for your Yahoo! ID with Mail". Click the blue line in the picture.

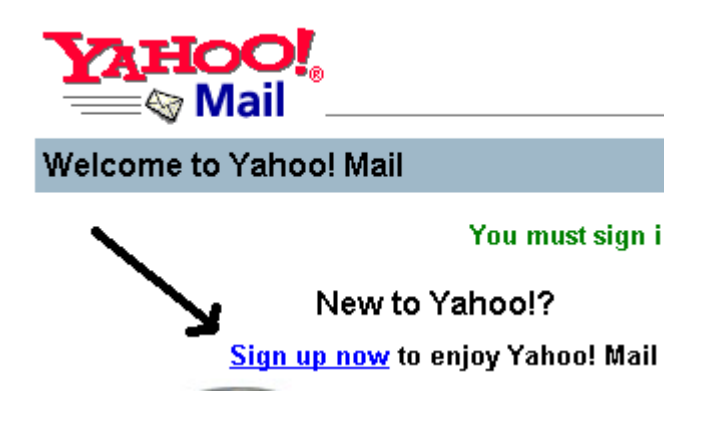

Step # 4: You will be asked to fill in some questions for Yahoo!. They are shown below:

This is the first section of the page. The "Yahoo! ID" will be PART of your new email address. Since so many people use this free service please choose a long Yahoo! ID with a couple of numbers in the address. The "Password" is used to retrieve email messages you may receive. This is important – do not forget this password! The "Re-type Password" box is for verification only. It must be the same password you typed in the "Password" box.

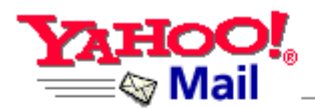

#### Sign up for your Yahoo! ID with Mail

Get a Yahoo! ID and password for access to Yahoo! Mail and all other personaliz

| Yahoo! ID:(examples: "lild | @ yahoo.com<br>ude56" or "goody2shoes") | Cho<br>You<br>acce |
|----------------------------|-----------------------------------------|--------------------|
| Password:                  |                                         | Cap                |
| Re-type Password:          |                                         | has:               |

This is the middle section of the same screen. This section will give you a "hint" if you forget your password. The "security question" is a hint – you may choose any question. The "Your Answer" is what you could give Yahoo! So they could tell you your password. The "Birthday" is required to be filled in also – you may fill in any birthday you wish – they will NOT check it. "Current Email" is optional – we recommend you do NOT fill this section in unless you want to.

| If you forget your password, we would identify you with this information. |             |  |
|---------------------------------------------------------------------------|-------------|--|
| Security Question:   What is your pet's name?                             | This        |  |
| Your Answer:                                                              | mał         |  |
| Birthday: [[select one] 💌 🦳 , 🦳 (Month Day, Year)                         | mer<br>othe |  |
| Current Email<br>(Optional):                                              |             |  |

The bottom part of the signup screen is printed below:

The "First Name" and "Last Name" will be shown on ALL email you send from this email address. Please enter what you want to be shown on email sent out from this account. Leave "Language & Content" in the default choice shown. Fill in the "Zip/Postal Code" and the "Gender". These are not usually displayed on email messages so do not worry. Select your "Occupation" and "Industry" from the drop boxes.

"People Search Listing" is a "white pages" directory if someone wants to look your email address up at Yahoo!. This is optional. We recommend UN-checking the "Contact me occasionally about special offers and Yahoo! Features" box - this is called "Spam". You may leave it checked if you wish. We also recommend NOT checking the boxes – "Entertainment, Home & Family, Health, etc..." This can also generate unwanted email – Spam.

When you complete the form – click the "Submit This Form" button.

| First Name:                                                         | Last Name:                                | Custon<br>Yahoo!    |  |
|---------------------------------------------------------------------|-------------------------------------------|---------------------|--|
| Language & Content: English - United States 💌                       |                                           |                     |  |
| Zip/Postal Code:                                                    | Gender: 💻 💌                               | collecte<br>the Yał |  |
| Occupation: [select occu                                            | upation]                                  | service             |  |
| Industry: [select industry]                                         |                                           |                     |  |
| People Search Listing: 🔲 List my ne                                 | ew Yahoo! Mail address for free           |                     |  |
| Listing includes real name, city, state, and country.               |                                           |                     |  |
| 🗹 Contact me occasionally about special offers and Yahoo! features. |                                           |                     |  |
| Interests (optional):                                               |                                           |                     |  |
| 🗖 Entertainment 🛛 🗖 Bus                                             | siness                                    |                     |  |
| 🗖 Home & Family 🛛 🗖 Co                                              | mputers & Technology                      |                     |  |
| 🗖 Health 🛛 🗖 Per                                                    | rsonal Finance                            |                     |  |
| 🗖 Music 🛛 🗖 Sm                                                      | all Business                              |                     |  |
| 🗖 Shopping 🛛 🗖 Tra                                                  | vel                                       |                     |  |
| 🗖 Sports & Outdoors                                                 |                                           |                     |  |
|                                                                     | Submit This Form                          |                     |  |
| By submitting your registration inform:                             | ation, you indicate that you agree to the | e <u>Terms</u>      |  |

By submitting your registration information, you indicate that you agree to the <u>Terms</u> and understand the <u>Privacy Policy</u>. Your submission of this form will constitute your

If everything is successful you will see a screen with this picture:

Your Yahoo! ID (shown below – it is fake) will be used to log into the same site to retrieve your email. If you reach this screen – everything is successful! The arrow shows the author's fake Yahoo! ID used for email.

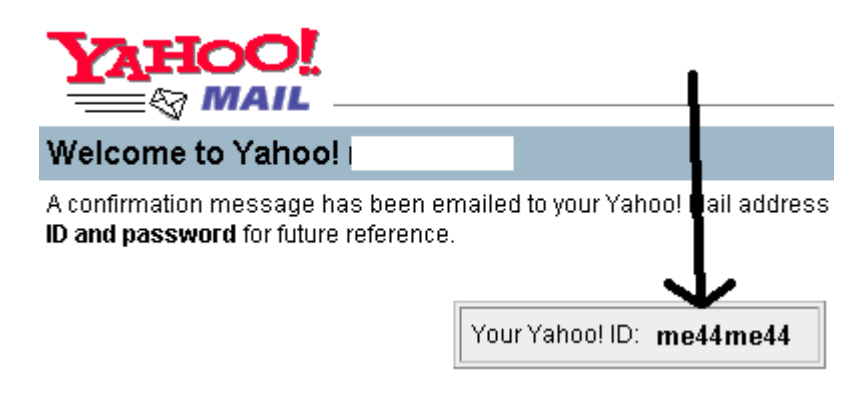

# How to Get Email Sent to You

#### Step #1

Open your browser and go to http://www.yahoo.com

#### Step # 2

Click the "Mail" link as shown in the picture below:

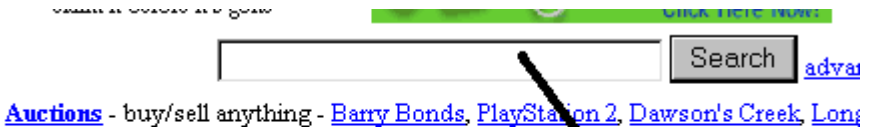

 Shop
 Auctions
 Classifieds
 PayDirect
 Shopping
 Travel
 Yes
 W Pgs
 Maps
 Media
 Fit

 Connect
 Careers
 Chat
 Clubs
 Experts
 GeoCities
 Greetings
 Mail
 Members
 Messer

 Personal
 Addr Book
 Briefcase
 Calendar
 My Yahoo!
 Photos
 Fun
 Games
 Kids
 M

You will need to enter your Yahoo! ID and Password. You may choose to click "Remember my ID on this computer". We suggest this option only if you use a home computer for your email. If you check that box at a public computer anyone at the computer may view your mail.

Login for email example:

Your Yahoo ID is :

If your Yahoo email address is: myFakeAddress@yahoo.com myFakeAddress

| Existing Yahoo! users<br>Enter your ID and password to sign in |  |  |
|----------------------------------------------------------------|--|--|
| Yahoo! ID:                                                     |  |  |
| Password:                                                      |  |  |
| Sign In                                                        |  |  |
| Mode: Standard   <u>Secure</u>                                 |  |  |
| Sign-in help Password lookup                                   |  |  |

Click the "Sign In" button.

You will see the screen on the next page.

Click "Check Mail".

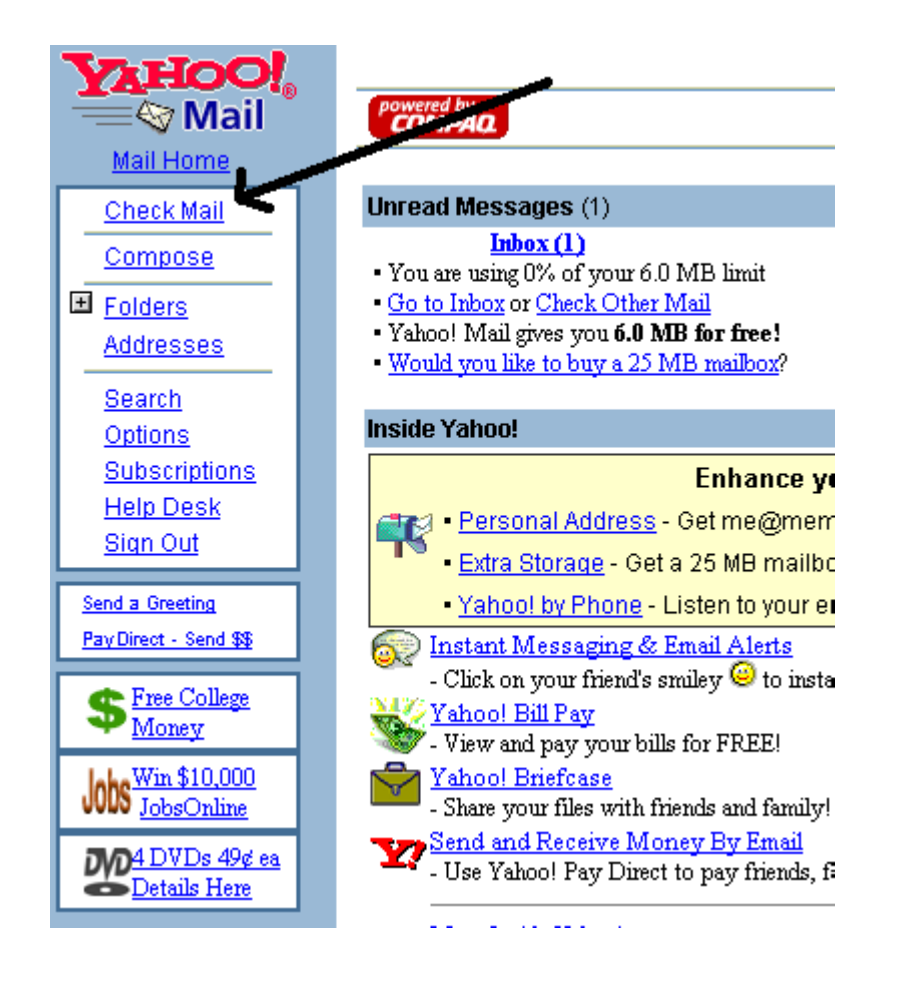

### Step #5

The screen below will appear. To read the message - click the line (in this case Yahoo!) under the Subject.

| Check Other Mail   Empty Trash |                       |           |             |         |  |
|--------------------------------|-----------------------|-----------|-------------|---------|--|
| De                             | elete checked mail    |           |             |         |  |
|                                | Sender                | 🔳 Date    | <u>Size</u> | Subject |  |
|                                | Yakoo!                | Wed 05/30 | 415b 🛌      | Yahoo!  |  |
| Ch                             | Check All - Clear All |           |             |         |  |
| De                             | elete checked mail    |           |             |         |  |
| Check Other Mail   Empty Trash |                       |           |             |         |  |

The message will appear. An example is shown below:

| Reply                                                                                                    | Reply All     | Forward | as attachment 💌        |  |
|----------------------------------------------------------------------------------------------------|---------------|---------|------------------------|--|
| Delete                                                                                                    | <u>Inbox</u>  |         |                        |  |
| Date: Wed, 30 May 2001 13:07:39 -0700 (PDT)<br>From: Smailbot@yahoo.com<br>Subject: Yahoo!<br>To: Sme44me44@yahoo.com                                                                |               |         |                        |  |
| Welcome                                                                                                    | e to Yahoo! M | ail     |                        |  |
| Thanks for registering with Yahoo! Mail! Your account is now active and<br>immediately with your Yahoo! email address: me44me44@yahoo.com<br>to enhance your Yahoo! Mail experience. |               |         | tive and y<br>100.com. |  |

Yahoo! contains may online tutorials about using your Yahoo! email account. Feel free to go over the Yahoo! site to find out how to manage your account, sync it with other accounts and using it efficiently.

There is a catch (isn't there always). You can only keep 6 MB of mail at Yahoo! . That means you only have the space for your mail as about 4 floppy disks.

We hope you enjoy the free service!

Possible Problems with your email account:

- 1. Your Yahoo! ID is already being used:
  - Select another Yahoo! ID. No person's Yahoo! ID can be the same.
- I forgot my password Go to www.yahoo.com and click "Mail" – follow the prompts on the screen. They will walk you through the process to retrieve this password from information you gave when you initially signed up for the free service.
- I go to Yahoo and click mail I see a screen with "Inbox", "Trash", "Sent" what is it? Yahoo! tries to remember you so there are times when you do not have to sign in – everything is still ok.
- Does this interfere with other email accounts I have? NO! No other changes have to be made AT ALL! Separate email accounts do not interfere with each other.

Note: Yahoo keeps extensive information online for help. It is a great resource for specific problems.